# 中文在线数字图书馆客户端 用户使用手册

# 目录

| 第一章: | 用户登陆         | 3  |
|------|--------------|----|
| 第二章: | 图书馆          | 3  |
| 2.1  | 图书           | 4  |
|      | 2.1.1 搜索     | 4  |
|      | 2.1.2 推荐     | 4  |
|      | 2.1.3 新书     | 5  |
|      | 2.1.4 榜单     | 6  |
|      | 2.1.5 分类     | 7  |
| 2.2  | 音视频          | 8  |
| 2.3  | 校本资源         | 9  |
| 2.4  | 点读           | 10 |
| 第三章: | 我的书架         | 11 |
| 3.1  | 搜索           | 11 |
| 3.2  | 图书           | 11 |
| 3.3  | 音视频          | 12 |
| 3.4  | 校本资源         | 13 |
| 3.5  | 点读           | 14 |
| 第四章: | 动态           | 15 |
| 第五章: | 我            | 16 |
| 第六章: | 个人中心         | 17 |
| 6.1  | 我的阅历         | 18 |
|      | 6.1.1 借阅     | 19 |
|      | 6.1.2 推荐     | 19 |
|      | 6.1.3 收藏     | 19 |
|      | 6.1.4 笔记     | 19 |
|      | 6.1.5 评论     | 20 |
| 6.2  | 我的消息         | 20 |
| 6.3  | 关注           | 20 |
| 6.4  | 我的设备         | 20 |
| 6.5  | 设置           | 21 |
|      | 6.5.1 个人信息设置 | 22 |
|      | 6.5.2 权限设置   | 22 |
|      | 6.5.3 更改外观   | 22 |
|      | 6.5.4 关于我们   | 22 |
|      | 6.5.5 意见反馈   | 22 |
| 第七章: | 阅读图书         | 22 |
| 7.1  | 、图书阅读        | 23 |
| 7.2  | 、图书收藏        | 24 |
| 7.3  | 、图书推荐        | 24 |
| 7.4  | 、图书评论        | 24 |

#### 第一章: 用户登陆

1. 填写学校服务器的 ip 地址

2. 如果学校管理员已经导入过用户名单,请根据学校管理员提供的账号和密码登录本平台,输入用户名、密码,点击"登录"即可,如图 1-1。登录成功后,页面自动跳转至个人中心页面。

 3. 如果已经在平台登录的用户,还可以点击右上角的扫描二维码按钮,扫描数图平台中, 个人中心页面的"扫描二维码登录"的二维码图片,扫描后,系统将自动填写好服务器名称
 和账号名,用户只要输入密码即可完成登录。

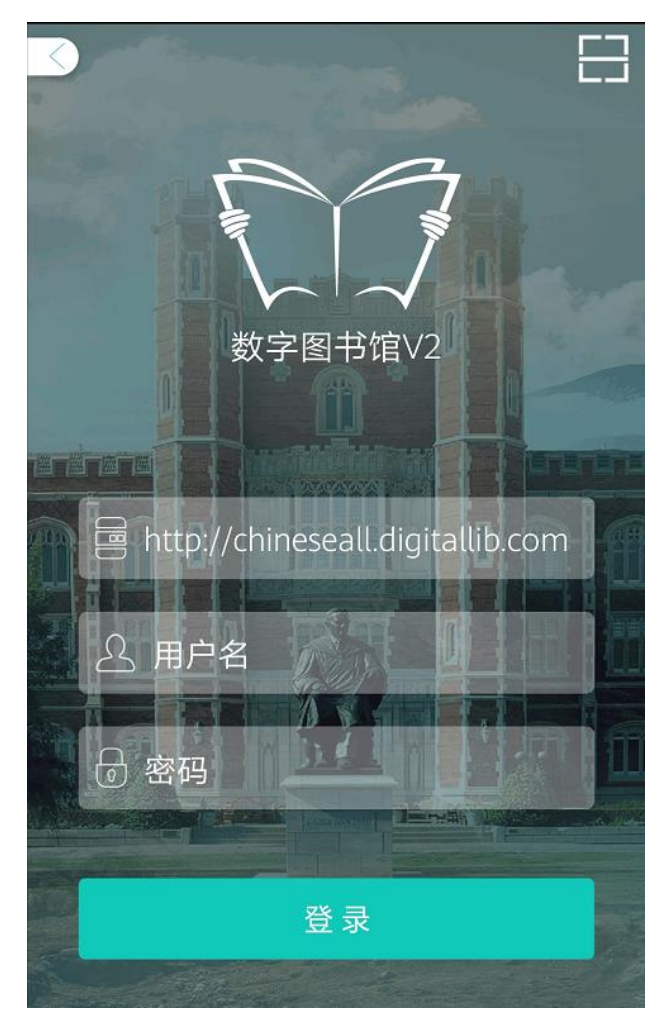

图 1-1 登录界面

#### 第二章:图书馆

"图书馆"共有四个栏目,分别为:"图书"、"音视频"、"校本资源"、"点读"。如图 2-1.

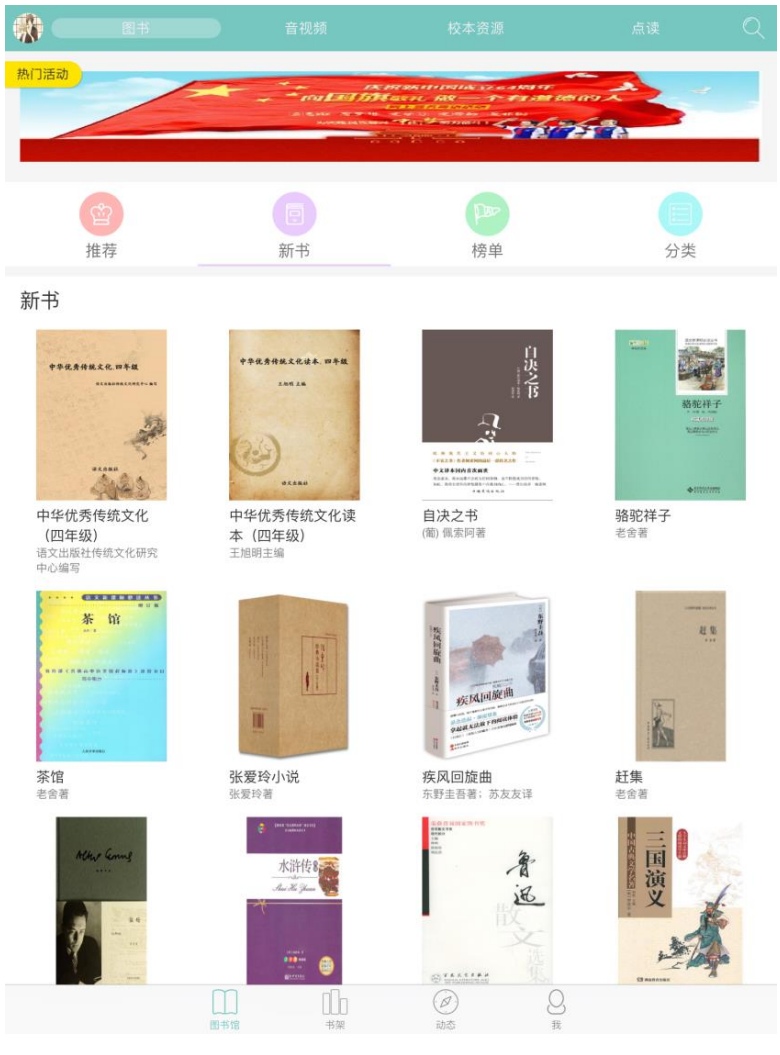

图 2-1 图书馆界面

# 2.1图书

# 2.1.1 搜索

利用搜索功能可以快速查询数字图书或其他资源。点击右上角的搜索按钮,在搜索框中 输入关键字,点击搜索,页面将出现搜索结果。

# 2.1.2 推荐

进入图书馆的"图书"界面后,在页面左上端点击"推荐"按钮,可以浏览平台管理员 推荐的热门图书,用户可根据自己的喜好选择阅读。如图 2-2.

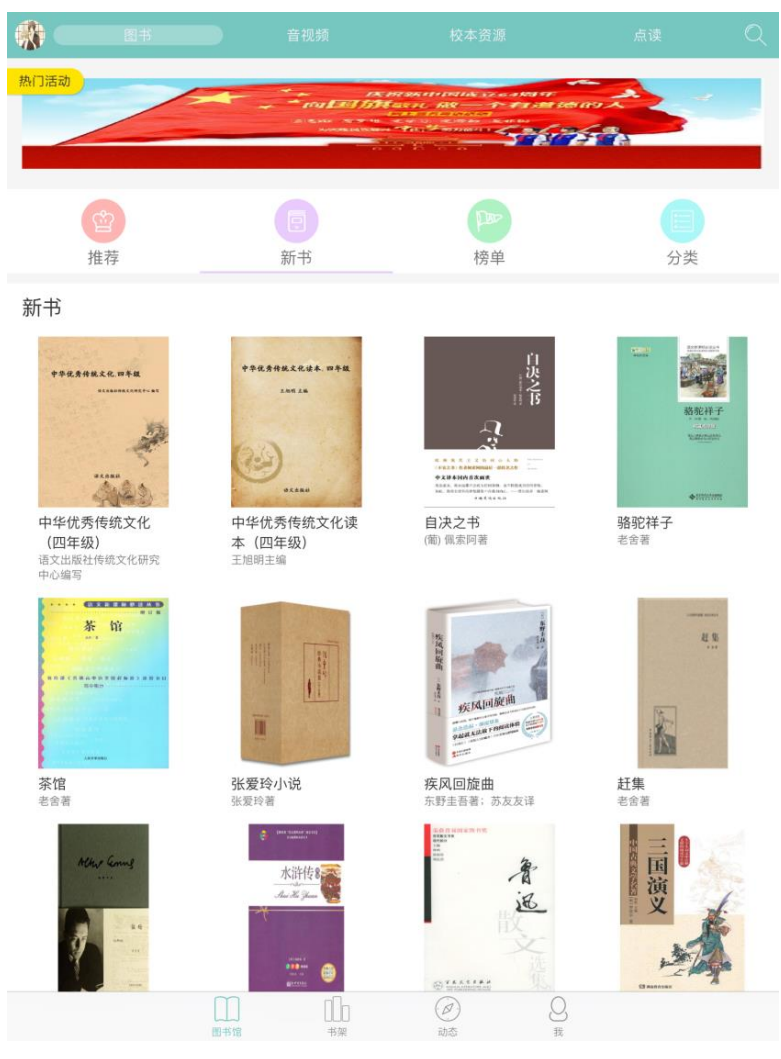

图 2-2 图书推荐

# 2.1.3 新书

进入图书馆的"图书"界面后,在页面左上端点击"新书"按钮,可以浏览平台管理员 推荐的新书。用户可以根据自己的喜好,选择感兴趣的图书资源,点击图书封面,可以进入 书籍详细页面,查阅书籍的详细信息。如图 2-3.

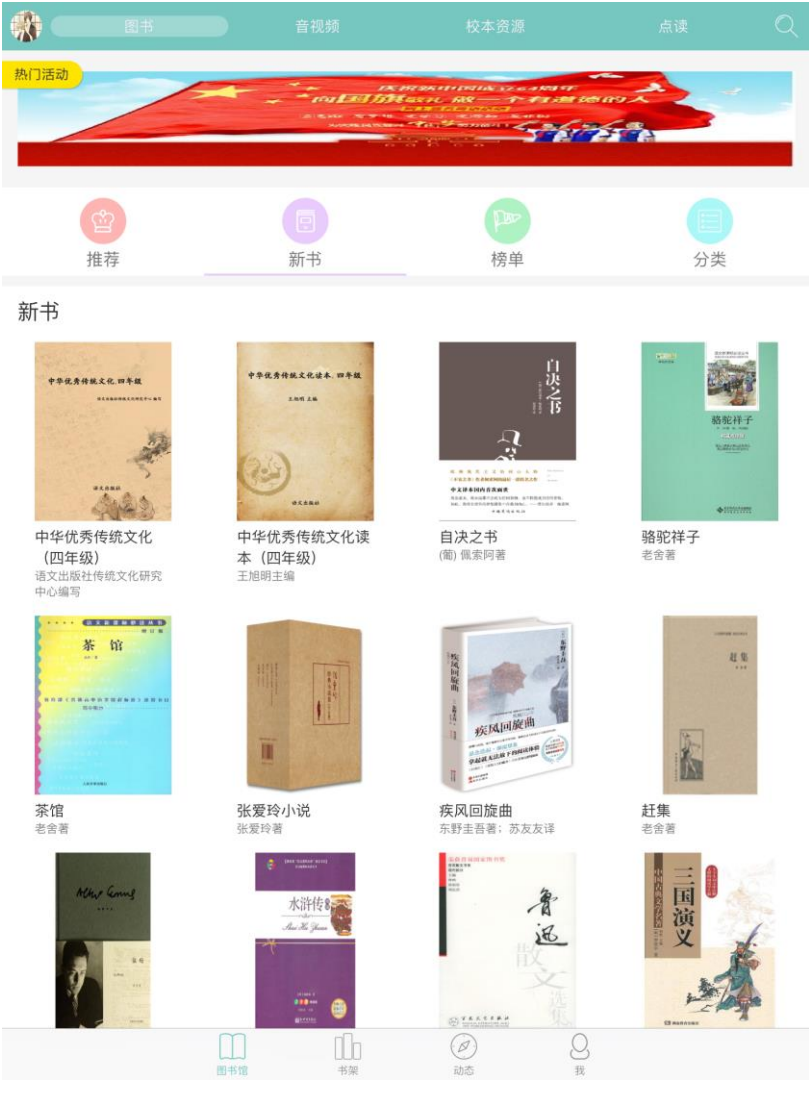

图 2-3 新书推荐

# 2.1.4 榜单

进入图书馆的"图书"界面后,在页面左上端点击"榜单"按钮,可以浏览近期阅读 排行榜、读者推荐榜、读者排行榜。用户可根据喜好,选择阅读。如图 2-4.

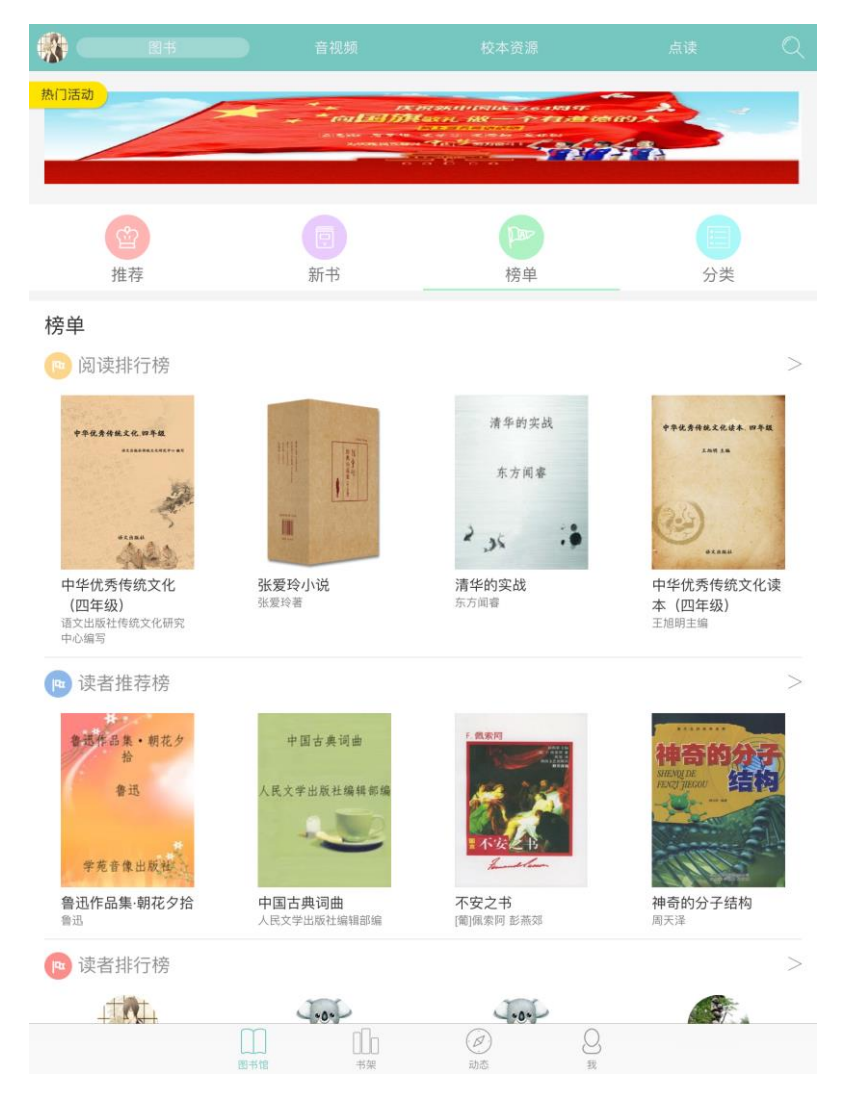

图 2-4 榜单排行榜

# 2.1.5 分类

"图书馆"中数字图书资源均可通过分类功能快速查询数字图书。如图 2-5。

"图书馆"中的数字图书可用根据用户需求进行自定义分类。通过点击某一个大类的名称,可以看到其下属子类项对应的数字图书。

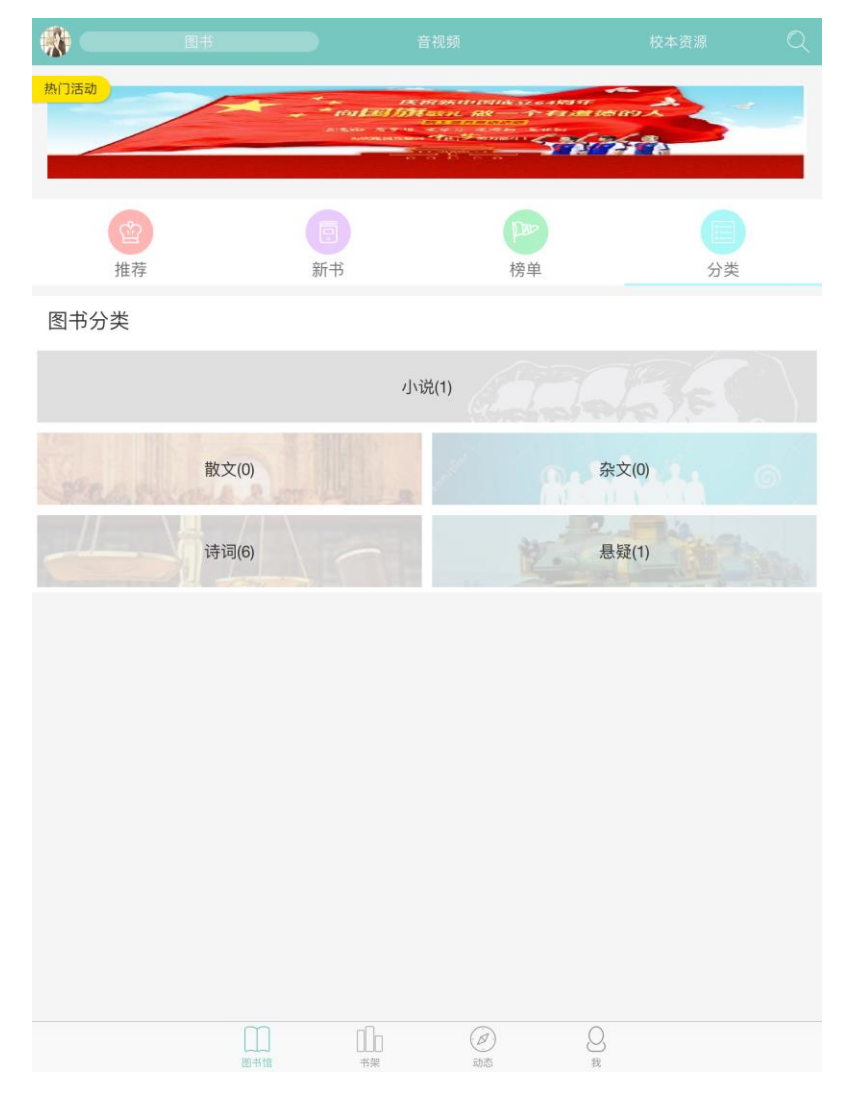

图 2-5 图书分类

#### 2.2 音视频

"音视频"在安装系统后,书架上默认无资源显示。我们可以提供各种视听资源,包括 学习视频、有声图书、动画课件等内容。学校可以按需求购买。购买安装,将相关的正版资 源导入学校图书馆平台后,师生用户即可在图书馆中点击相关资源进行下载播放。如图 2-6。

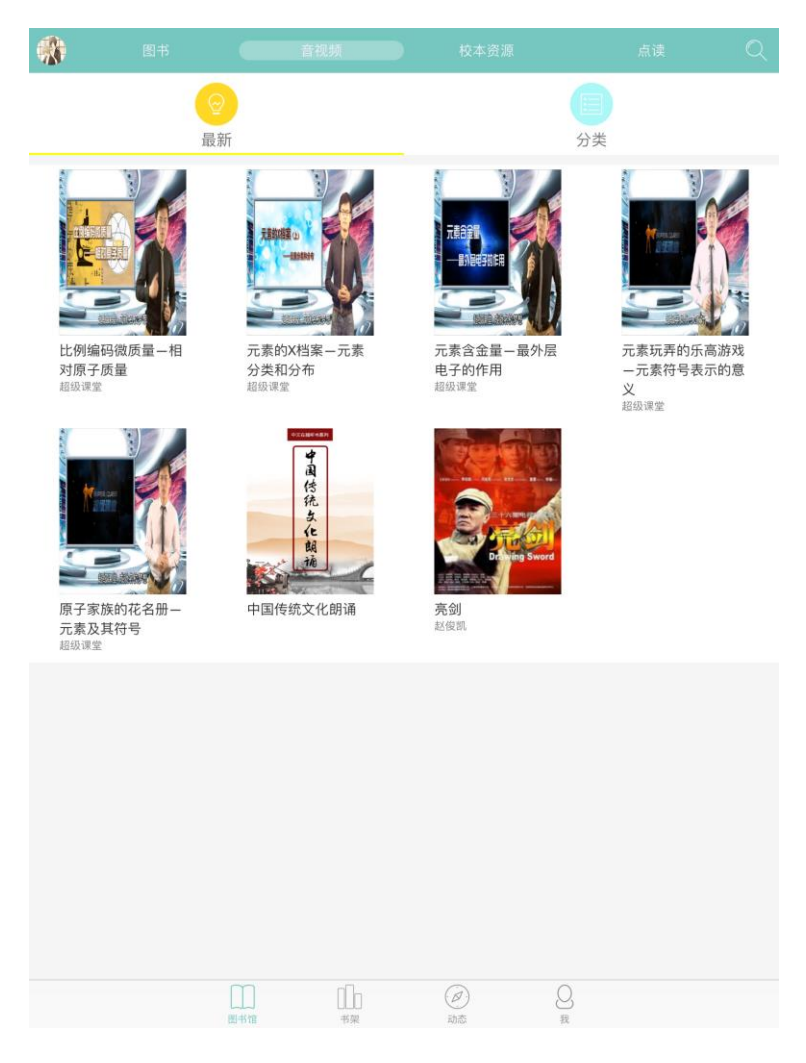

图 2-6 音视频

#### 2.3 校本资源

在"校本资源"栏目中,可以浏览或者下载平台管理员上传的各种文档、音频、视频等 具有学校特色的课件资源。通过学科名称、关键词搜索资源,并查阅详情。如图 2-7。

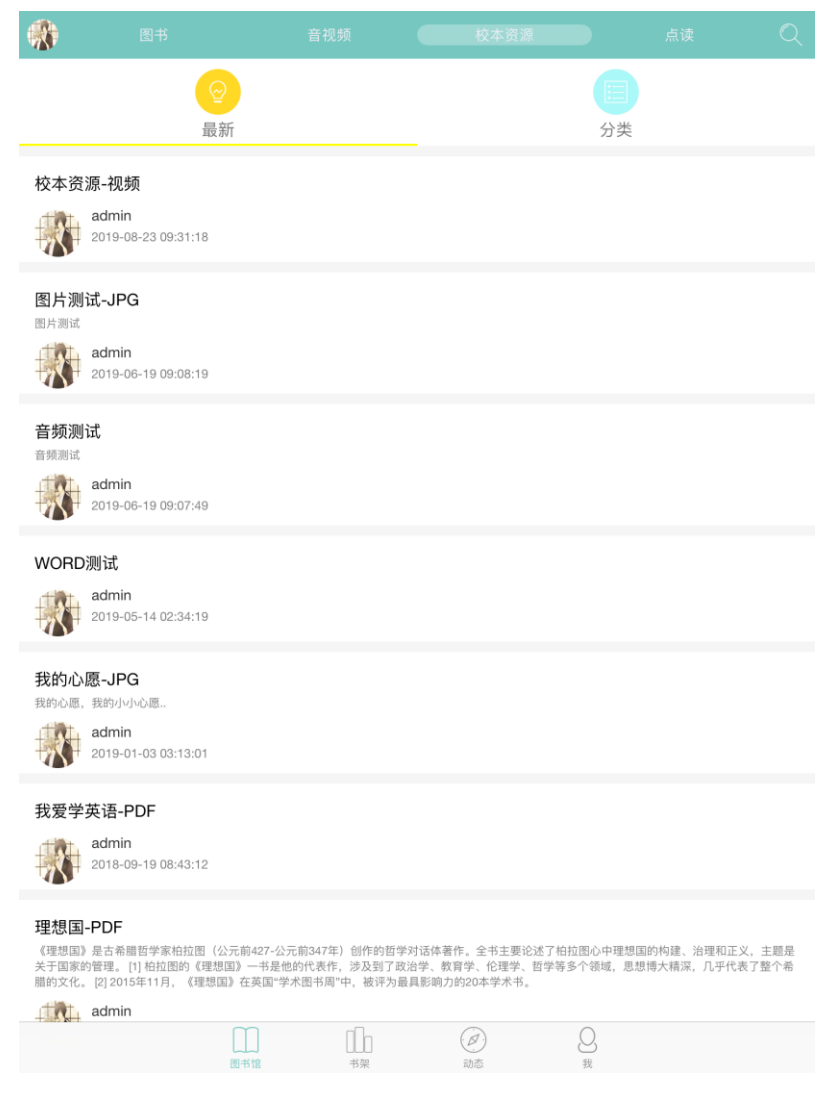

图 2-7 校本资源

# 2.4 点读

在"点读"栏目中,点读资源来源于人民教育出版社,其点读内容涵盖:英语:1)一 到九年级上下册,2)语文:一到九年级上下册等教材点读资源,用户可以通过选择相关年 级查看点读内容,并点击教材封面下载点读资源到书架进行使用。如图 2-8。

| - |                                        | 音视频      | 校本资源 |  |        |
|---|----------------------------------------|----------|------|--|--------|
|   |                                        | 一年级(上册)  |      |  | $\sim$ |
| 译 | <b>英語</b><br>二<br>二<br>英語<br>(新起<br>点) |          |      |  |        |
|   |                                        | 一年级(下册)  |      |  | >      |
|   |                                        | 二年级(上册)  |      |  | >      |
|   |                                        | 二年级(下册)  |      |  | >      |
|   |                                        | 三年级(上册)  |      |  | >      |
|   |                                        | 三年级(下册)  |      |  | >      |
|   |                                        | 四年级(上册)  |      |  | >      |
|   |                                        | 四年级(下册)  |      |  | >      |
|   |                                        | 五年级(上册)  |      |  | >      |
|   |                                        | 五年级(下册)  |      |  | >      |
|   |                                        | 六年级(上册)  |      |  | >      |
|   |                                        | 六年级(下册)  |      |  | >      |
|   |                                        | 七年级(上册)  |      |  | >      |
|   |                                        | 七年级(下册)  |      |  | >      |
|   | 图书馆                                    | []<br>书架 | 动态   |  |        |

图 2-8 点读

### 第三章:我的书架

"书架"共有四个栏目,分别为:"图书"、"音视频"、"校本资源"、"点读"。

### 3.1 捜索

利用搜索功能可以快速查询书架中数字图书信息。在搜索框中输入关键字,点击搜索后,页面将出现搜索结果。

#### 3.2图书

"书架"上存放着用户借阅的数字图书,并提示读者当前正在阅读的图书名字。如图 3-1。

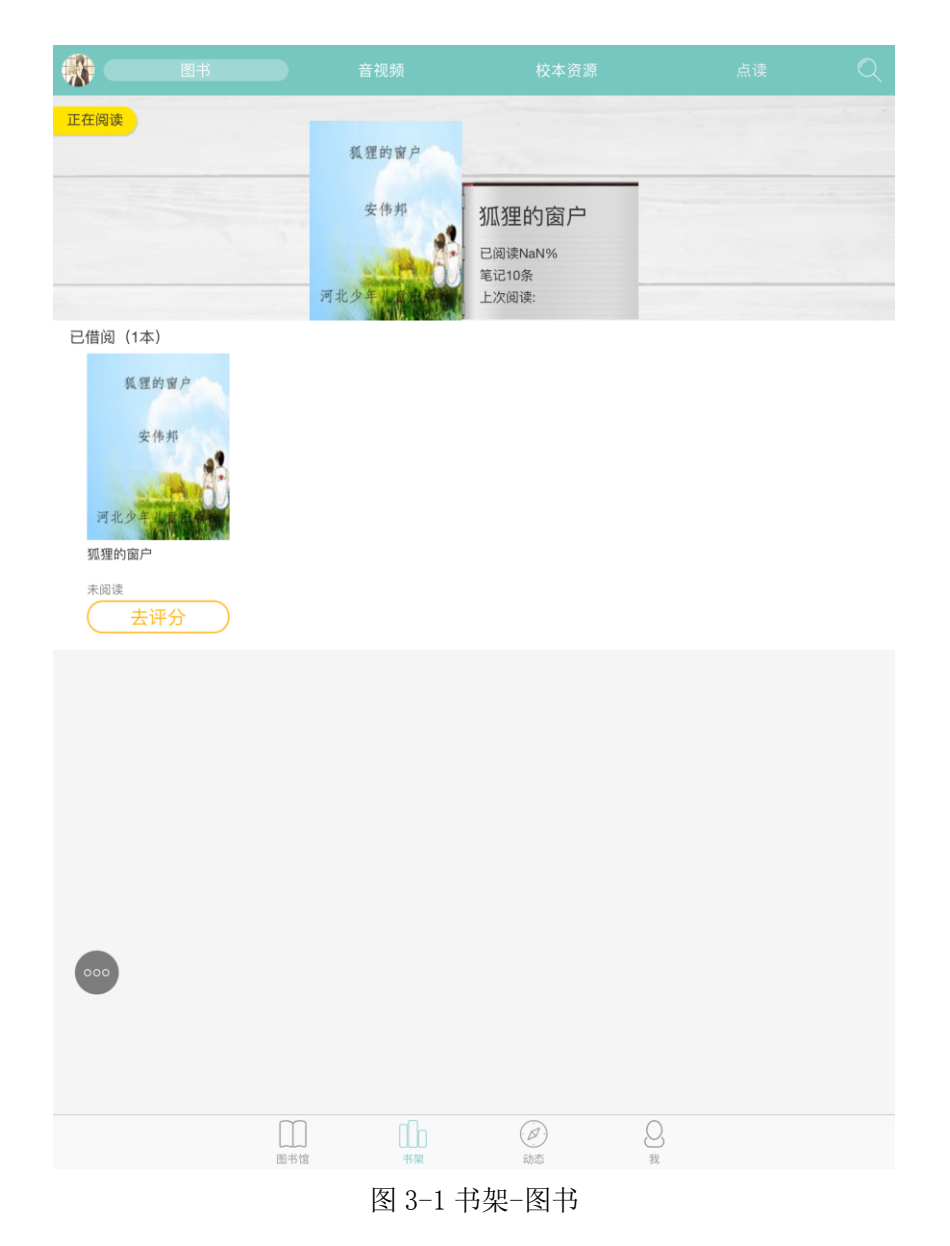

#### 3.3 音视频

"音视频"在安装系统后,书架上默认无资源显示。我们可以提供各种视听资源,包 括学习视频、有声图书、动画课件等内容。学校可以按需求购买。购买安装后,将相关的正 版资源导入学校图书馆平台,师生用户即可在图书馆中点击相关资源进行下载,下载完成后, 视听资源将显示在我的书架中的音视频页面。如图 3-2。

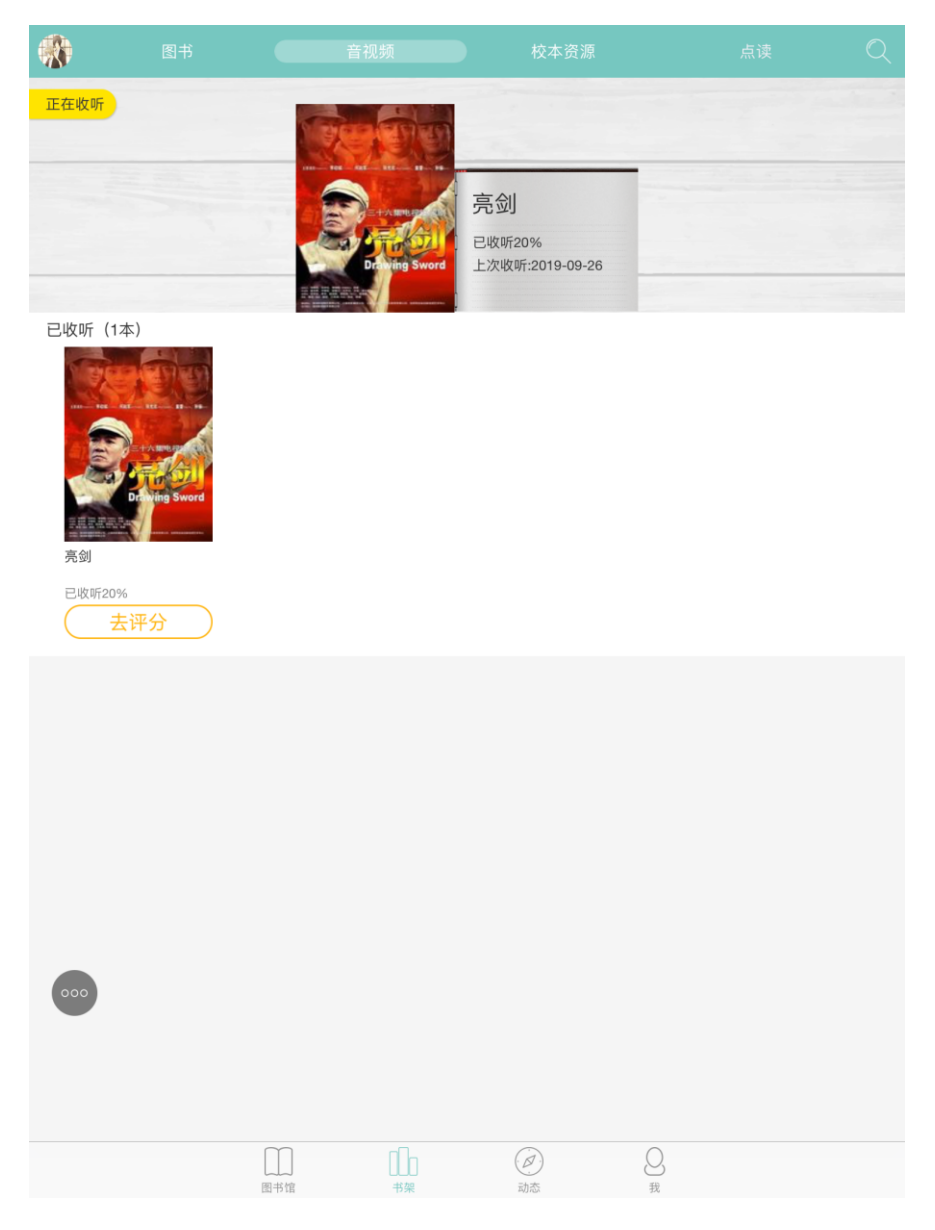

图 3-2 书架-音视频

# 3.4 校本资源

在"校本资源"栏目中,可以通过去图书馆下载平台管理员上传的各种文档、音频、视频等具有学校特色的课件资源。下载好的校本资源将显示在我的书架校本资源栏目中,同时 用户可以对下载好的校本资源进行管理和浏览。如图 3-3。

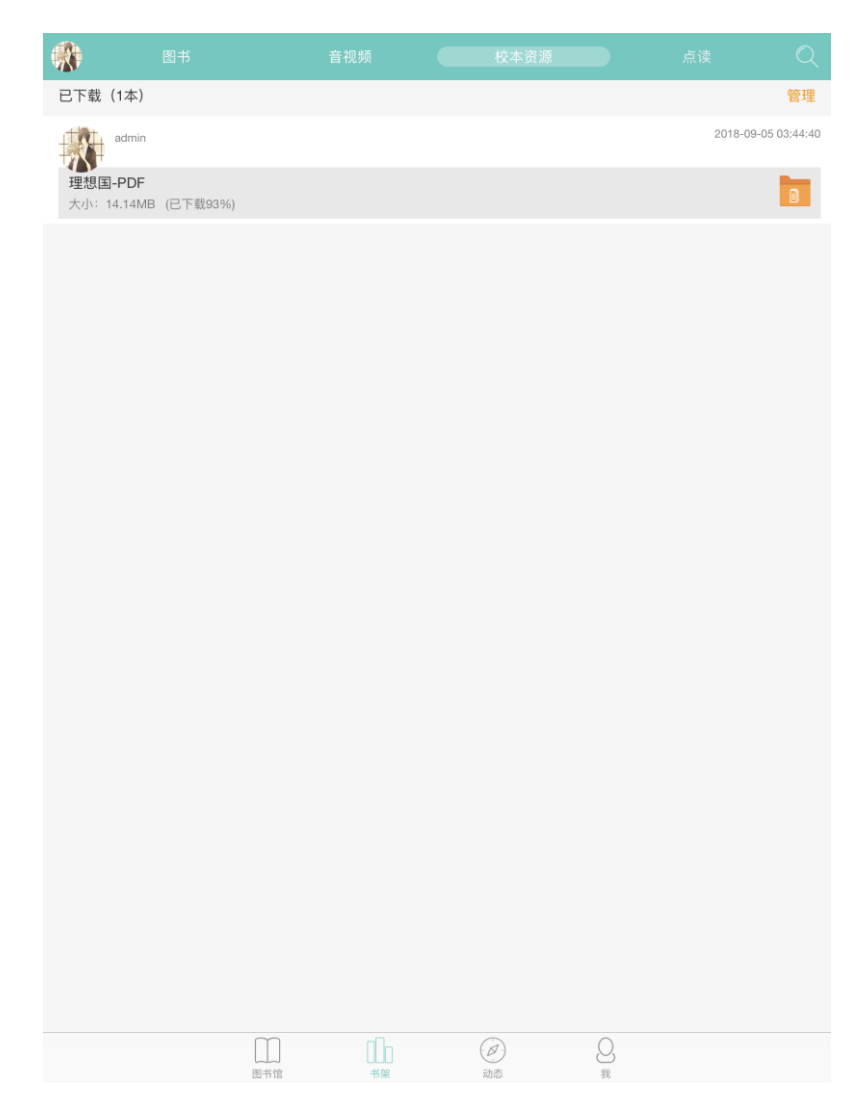

图 3-3 书架-校本资源

3.5 点读

在"点读"栏目中,可以通过去图书馆的"点读"栏目平台已有的点读资源。下载好的 点读资源将显示在我的书架"点读"栏目中,同时用户可以对下载好的点读资源进行管理和 使用。如图 3-3。

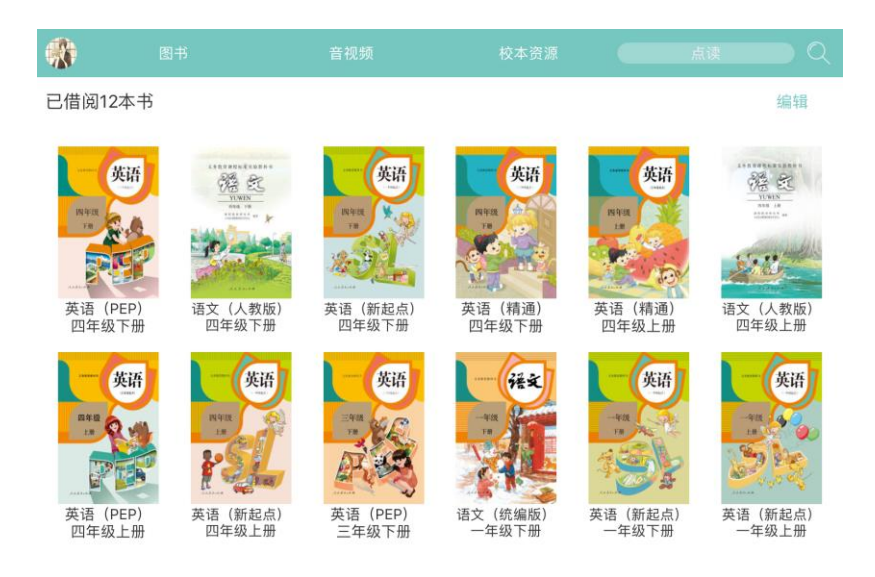

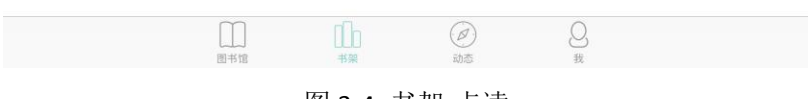

图 3-4 书架-点读

# 第四章:动态

"动态"中显示所有用户在平台中对资源进行评论、收藏、推荐和做笔记操作动态。用 户可以对单条动态进行点赞和评论操作。如图 **4-1**。

| · · · · · · · · · · · · · · · · · · ·                                                                                                    |                  |            |
|----------------------------------------------------------------------------------------------------|------------------|------------|
| 管理员 的笔记评论<br>2019-09-20 14:21:06 来自app_jos<br>理系、信息管理与信息系统系、人力资源管理系、图书馆学和现代管 理研究所、情报研究所等在<br>中 3 个一级学科共八系一所,同时设有MBA中心,公司治理研究、虚拟经济与管理 2 个研究中4<br>(14)外国语学院 外国语学院于1997年10月正式成立。目前学院设有英语 | 内的覆盖管理<br>心的实体专业 | 学门类<br>学院。 |
| 向南开学和经<br>序子                                                                                                    |                  |            |
|                                                                                                    | Q 0              | <u>ن</u> 0 |
| 管理员 的图书推荐<br>2019-09-20 14:19:00 来自app_ios                                                                                                    |                  |            |
| 向南开学和爱<br>牌子                                                                                                    |                  |            |
|                                                                                                    | Q 0              | 亡 0        |
| ・         ・         ・                                                                                                    |                  |            |
| 日<br>田<br>市<br>館<br>市<br>市<br>一<br>一<br>一<br>一<br>一<br>一<br>一<br>一<br>一<br>一<br>一<br>一<br>一                                                                                           |                  |            |
| 图 4 4 动大百西                                                                                                    |                  |            |

图 4-1 动态页面

# 第五章:我

"我"栏目显示用户在平台上关注的用户数和用户的粉丝数目,以及用户在平台上对书籍 和音视频进行评论、收藏、推荐和做笔记等操作。用户可以对单条动态进行点赞、评论和删 除操作。如图 5-1。

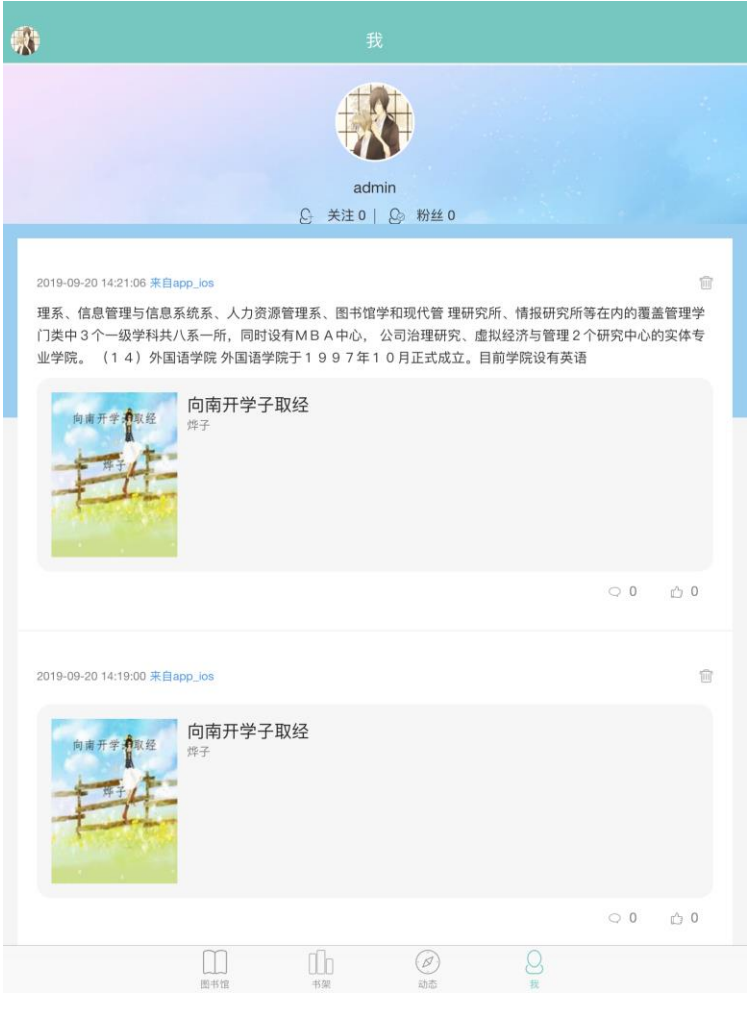

图 5-1 我

# 第六章:个人中心

个人中心包含我的阅历、我的提醒、关注的人、我的粉丝、我的设备、设置等栏目。。 如图 6-1.

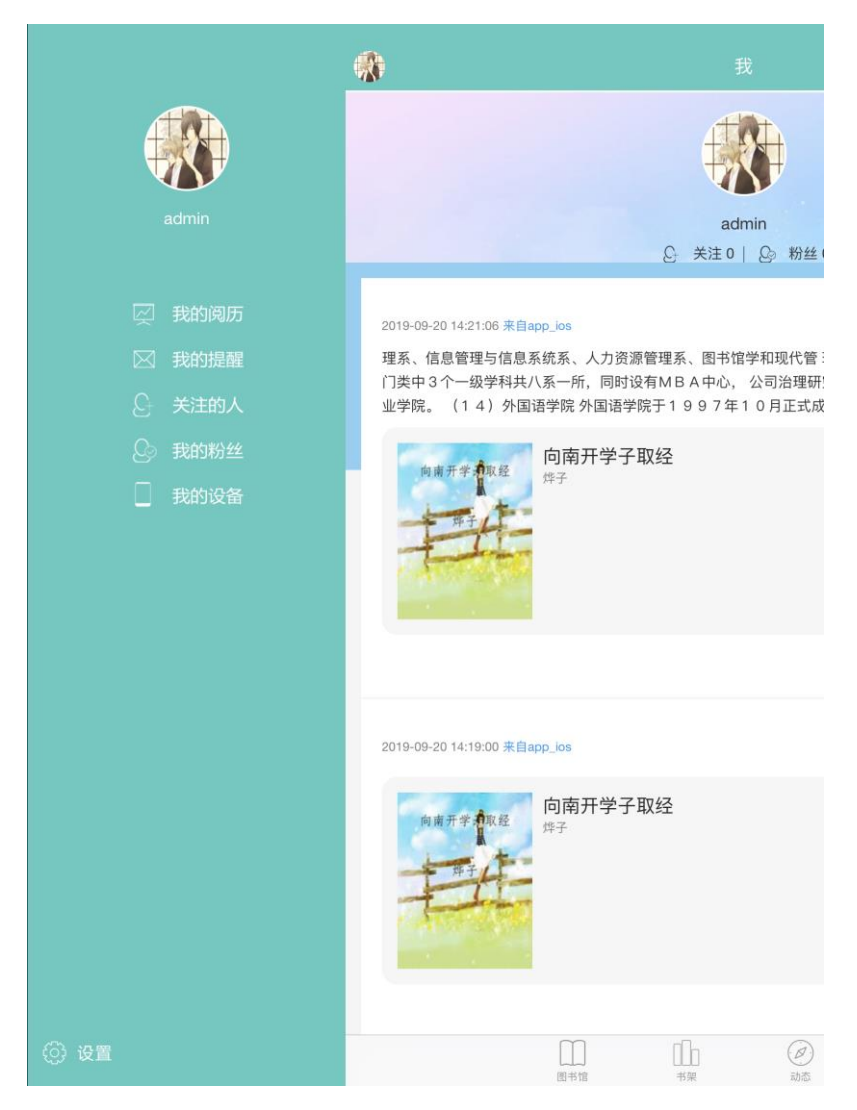

图 6-1 个人中心页面

# 6.1 我的阅历

"我的阅历"栏目包括阅读总时长、借阅、推荐、收藏书籍数目、笔记数目、评论数目 等内容。如图 6-2。

| iPad 🤝     |          | <sup>16:39</sup><br>我的阅历 | ∦ 76% 💶 े |
|------------|----------|--------------------------|-----------|
| 3          | 阅读总时长    |                          | 11 小时     |
| (i)        | 借阅       |                          | 6 本书      |
|            | 推荐       |                          | 14 本书     |
|            | 收藏 13 本书 |                          |           |
|            | 笔记 18 条  |                          |           |
| $\bigcirc$ | 评论 8 条   |                          |           |

#### 图 6-2 我的阅历页面

6.1.1 借阅

用户在"我的阅历"中,可以浏览"我的借阅"总数以及借阅图书具体情况。

6.1.2 推荐

在图书详情页,点击"推荐"按钮,可以把这本书记录到"我的阅历"中,以便下次查看。用户在"我的阅历"中,可以浏览"我的推荐"总数以及推荐图书具体情况。

6.1.3 收藏

在图书详情页,点击"收藏"按钮,可以把这本书收藏到"我的阅历"中,以便下次阅读。用户在"我的阅历"中,可以浏览"我的收藏"总数以及收藏图书具体情况。

# 6.1.4 笔记

阅读数字图书时,可以进行加入书签、批注等辅助操作,以形成自己的阅读笔记。在"我

的阅历"中用户可以浏览"我的笔记"总数以及图书笔记的详细信息。

# 6.1.5 评论

在图书详情页,可以发表自己对这本书的评论。在"我的阅历"的"评论"中,用户可 以浏览到评论过的图书列表以及图书评论的具体情况。

#### 6.2 我的消息

用户在"我的消息"页面中可以查看学校近期公布的系统通知、用户的点赞、回复的评 论等内容,如图 6-3。

| iPad ᅙ     |      | 16:39 | 🕴 76% 💷 |
|------------|------|-------|---------|
|            |      | 我的消息  |         |
|            | 系统通知 |       | >       |
| 0          | 赞    |       | >       |
| $\bigcirc$ | 回复评论 |       | >       |
|            |      |       |         |
|            |      |       |         |
|            |      |       |         |
|            |      |       |         |
|            |      |       |         |
|            |      |       |         |
|            |      |       |         |
|            |      |       |         |
|            |      |       |         |
|            |      |       |         |
|            |      |       |         |
|            |      |       |         |
|            |      |       |         |

图 6-3 我的消息页面

#### 6.3 关注

关注的内容包括"我关注的人"和"我的粉丝"两个栏目,"我关注的人"中显示平台用户主动关注的用户名单,"我的粉丝"中显示平台中对我感兴趣的用户名单。

6.4 我的设备

用户在"我的设备"页面中可以查看用户使用当前登录账户登录的设备情况,并可以对 设备进行解绑操作。如图 6-4。

| iPad 🗢                | 17:14 | \$ 71% <b>ED</b> |
|-----------------------|-------|------------------|
| $\overline{\bigcirc}$ | 我的设备  |                  |
| ipad                  |       | 非家用设备            |
| MI 6                  |       | 非家用设备            |
|                       |       |                  |
|                       |       |                  |
|                       |       |                  |
|                       |       |                  |
|                       |       |                  |
|                       |       |                  |
|                       |       |                  |
|                       |       |                  |
|                       |       |                  |
|                       |       |                  |
|                       |       |                  |
|                       |       |                  |
|                       |       |                  |
|                       |       |                  |
|                       |       |                  |
|                       |       |                  |
|                       |       |                  |
|                       |       |                  |
|                       |       |                  |
|                       |       |                  |
|                       |       |                  |
|                       |       |                  |
|                       |       |                  |

# 图 6-4 我的设备

#### 6.5 设置

用户设置共有五个子栏目。分别为:"个人信息"、"权限设置"、"更改外观"、"关于我们"、"意见反馈"。如图 6-5.

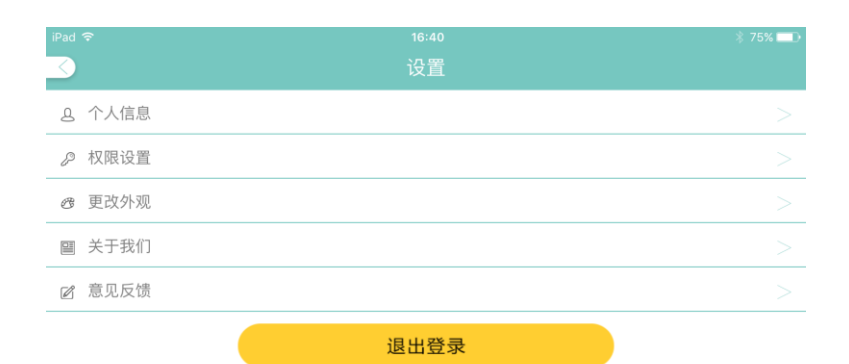

图 6-5 设置

### 6.5.1 个人信息设置

"个人信息"提供个人资料设置服务。在个人资料设置里,用户可以修改头像、姓名、 性别班级及登录密码。

#### 6.5.2 权限设置

"权限设置"提供用户对笔记和收藏的可见性权限进行查看和修改。

#### 6.5.3 更改外观

"更改外观"提供既有的模板供用户进行选择和更换。

#### 6.5.4 关于我们

"关于我们"主要是中文在线数字图书馆的软件应用简介。

#### 6.5.5意见反馈

"意见反馈"可以让用户提交反馈意见和建议给管理者。

#### 第七章:阅读图书

# 7.1、图书阅读

选择要阅读的图书,点击书名或图书封面,进入图书详情页面。点击"借阅"按钮,进 行书籍的借阅下载,下载完成后,点击"阅读"按钮可以进行图书阅读。用户还可以对图书 进行收藏、推荐、写书评等操作。如图 7-1。

| iPad 중                                                                                                    | 17:23                                                                                                    | 70% 💷 🗈                      |
|----------------------------------------------------------------------------------------------------|----------------------------------------------------------------------------------------------------|------------------------------|
| <ul> <li>幽默社交教程</li> <li>作者:牛马</li> <li>出版时间:2004/1/11</li> <li>ISBN: 7-5026-2066-3</li> <li>评分: 0分(0人)</li> </ul> | 书籍详情                                                                                                    | ・<br>新院社交教授<br>+ 月<br>・<br>・ |
| 怎样才能说好普通话 语言是,                                                                                                    | 人类社会最重要的交际工具,文字是最重要的辅助性交际工具。                                                                                                    | 人们运用                         |
| 目录(11章)                                                                                                    |                                                                                                    | $(\mathfrak{D})$             |
| <b>标签</b><br>幽默(美学) 心理交往                                                                                           |                                                                                                    |                              |
| 书评(0条)                                                                                                    |                                                                                                    | 🗹 写书评                        |
|                                                                                                    | 还有0条书评                                                                                                    |                              |
| 本书的读者还看过                                                                                                    | weeksteaken<br>(如本)<br>(如本)weeksteaken<br>(如本)<br>(如本)weeksteaken<br>(如本)<br>(如本)weeksteaken<br>(如本)weeksteaken<br>(如本)<br>(如本)weeksteaken<br>(如本)weeksteaken<br>(如本)weeksteaken<br>(如本)weeksteaken<br>(如本)weeksteaken<br>(如本)weeksteaken<br>(如本)weeksteaken<br> |                              |
|                                                                                                    |                                                                                                    |                              |
| 已收藏(0)                                                                                                    | 借阅(4)                                                                                                    | 已推荐(0)                       |
|                                                                                                    | 图 7-1 图书详情页面                                                                                                    |                              |

在图书阅读过程中,用户可以选择自己喜欢的书籍内容进行复制、高亮和下划线等操作, 形成自己的阅读笔记,同时还可以查看书籍目录、评论和批注。如图 7-2。 <sup>■■₩社交教程</sup> 第一章 怎样才能说好普通话

语言是人类社会最重要的交际工具,文字是最重要的辅助性交际工具。人们运用 语言文字听、说、读、写,了解别人的意思,也表达自己的意思。这里,听、说、 读、写是我们运用语言文字的四种基本方式,也是四种重要的技能。任何技能都必 须通过反复地训练,才能达到熟练的程度,语言文字也不例外。

在现实生活中,许多人普通话很不标准,存在较多不足之处,这和所处的语言环 境有较大的关系。虽然他们认识到自己的差距,但苦于没有好的语音训练教程,不 敢大声地说、大声地练,使普通话水平驻步不前。

本书的理念是大胆说、放口说,是针对不知道说、不敢说的人所编著的一本极具 实用性的语音训练教程,使读者能说一口流利的普通话。

一、学好普通话的基本要求

语音是口耳之学,要用嘴读、用耳听。可以读给别人听,让别人纠正发音中的错误,也可以读给自己听,根据书中给出的语音标准,衡量一下自己读得怎么样。也就是说,阅读本书,不要用默读法,要用朗读法。默读,读得对不对,发音准不准,自己不知道。往往心里想着应该是读得不错,但一读出声来,却发现还有距离。所以,一定要朗读。刚开始读得不准或不对,不要紧,大胆地读出声来,反复多次地读,就会越读越好。

"大声念",是指对本书各章节中的示例、每节后的辨音练习以及朗读材料,不仅 要出声读,而且要大声读,因为这些地方是练音的关键,小声读自己也听不清,无 法判断是否准确,所以必须大声读,让自己听清楚。如果有人在场,那就更要大声 读,让别人也听见,这样,当自己读得不对或不准的时候,别人就有可能帮助纠正 发音,从而为自己争取到一个老师。尔也要跟着本书的语音磁带进行朗读,进行发 音纠正。

"出声读、大声念"是对学习者自始至终的要求,要形成习惯。不要怕读不好,难 为情,怕难为情是学不好语言的。注意开始要读得慢一些,一个字一个字地读准读 清楚,在读准读对的基础上,再考虑快慢、轻重、语气等其他问题。

学习普通话语音,可以说没有什么窍门,最好的方法就是多说多练。语言是交际 的工具,我们每天跟别人打交道,都要使用语言,这就为我们学好、练好普通话创 造了一个最好的条件。只要跟人说话,就命令自己必须用普通话,不能用方言。即 使一开始说的不好,也没关系,只要坚持说下去,你就会发现,自己说得越来越好 了,自己以普通话的方式跟别人交际,已经得到了大家的认可。语言是交际的工 具,只有在交际的过程中,才能知道这种语言自己用得对不对、好不好,发现有不 对不好的地方,也才能有针对性地加强训练,努力纠正。这就是普通话语音训练的 最基本的方法:在使用中学习,在学习中使用。

#### 17:28

#### 图 7-2 图书阅读页面

1/163

#### 7.2、图书收藏

在图书详情页,点击"收藏"按钮,可以把这本书收藏到"我的阅历"下的收藏书籍中, 以便下次借阅下载。

7.3、图书推荐

点击图书封面右侧的"推荐"按钮,可以把这本书加入到"我的阅历"下的推荐中,方 便用户进行查看。

#### 7.4、图书评论

在图书详情页,可以查看别人对这本书的评价,也可以发表自己对这本书的评论。点击 "写书评"按钮,在跳出的评分页面中,进行书籍的打分和评论,完成后,点击发送按钮即 可。